**Online Business Application** 

# **Business Permit Online**

How to apply

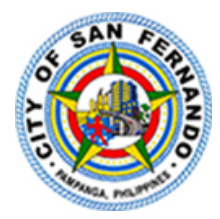

### <u>Visit</u>

www.cityofsanfernando.gov.ph/onlinebusinessapp

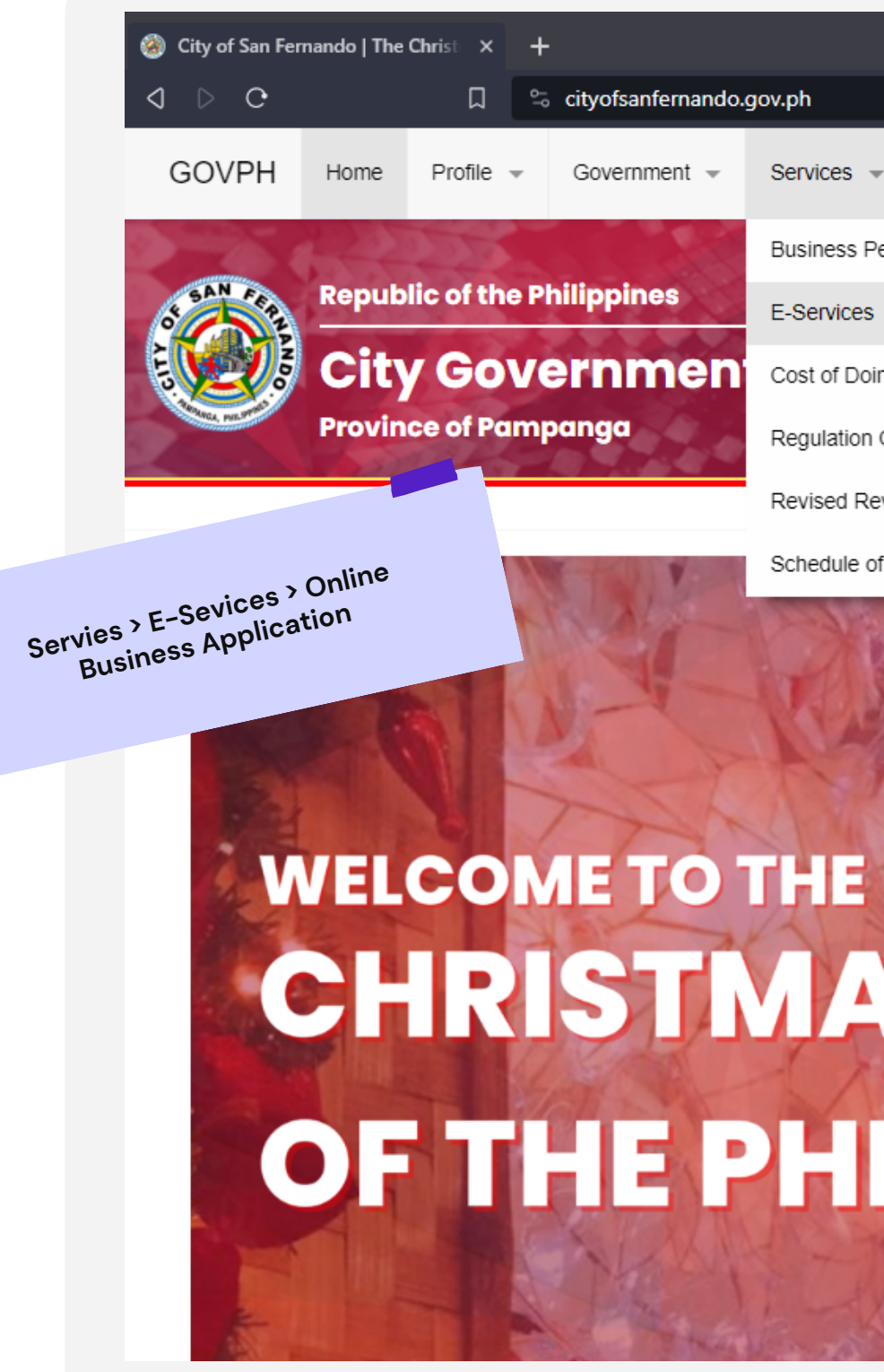

|                 |                 |                       |            |                                            | ~                   |
|-----------------|-----------------|-----------------------|------------|--------------------------------------------|---------------------|
| ofsanfernando.g | jov.ph          |                       |            | ピ   💱 🔺                                    |                     |
| vernment 👻      | Services 👻      | Transparency 👻        | Contact U  | Js                                         | earch               |
|                 | Business Perm   | nit Application       | •          |                                            | Philippine S        |
| pines           | E-Services      |                       | Þ          | Online Business Application                | day, October 01, 20 |
| nmen            | Cost of Doing I | Business              |            | Online Payment (Quarterly and Semi-Annual) | 10 for 10 10 10     |
| ja              | Regulation On   | Business or Trade Act | tivities 🕨 |                                            | 2225                |
|                 | Revised Rever   | nue Code And Market   | Code       |                                            |                     |
|                 |                 |                       |            |                                            |                     |

FERNANDINO KA

# WELCOME TO THE CHRISTMAS CAPITAL OF THE PHILIPPINES

Schedule of Market Values

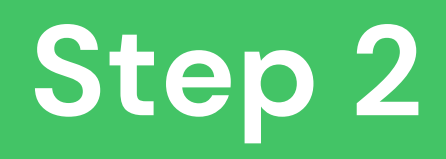

### **User Registration: Registration**

### Register

Enter your details below.

|         | Email address                                         |
|---------|-------------------------------------------------------|
|         | Password                                              |
|         |                                                       |
|         | Confirm Password                                      |
| £       | Confirm Password                                      |
| ) I agr | Confirm Password<br>ree to the the Terms & Conditions |

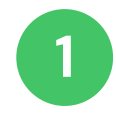

Click "Register Now!" to create an account

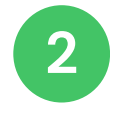

Fill up the registration form and accept the Terms & Conditions

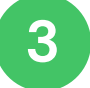

Click "Submit", after

An email has been sent to your email address containing an activation link. Please click on the link to activate your account.

### **User Registration: Email Verification**

#### Business Account Details for Ysabelmillora $\Sigma$ Index x

City of San Fernando, Pampanga csfp.cicto@gmail.com via cityofsanfernando.gov.ph to me -

Hello, Ysabelmillora!

Thank you for applying at CSFP Online Business Application System.

Your account is created and must be activated before you can use it.

To activate the account click on the following link or copy-paste it in your browser:

https://cityofsanfernando.gov.ph/onlinebusinessapp/account/activation/6ae5e2bafca7b10bbbdf9efa8dd6c26e

After activation you may login to http://cityofsanfernando.gov.ph/onlinebusinessapp/ using the following account username and password:

Your email address is <u>ysabelmillora@gmail.com</u> Your Password is hidden for your security

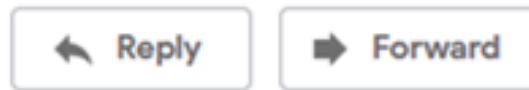

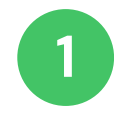

To activate the account click on the following link or copy-paste it in your browser.

### <u>User login</u>.

Input your email and password.

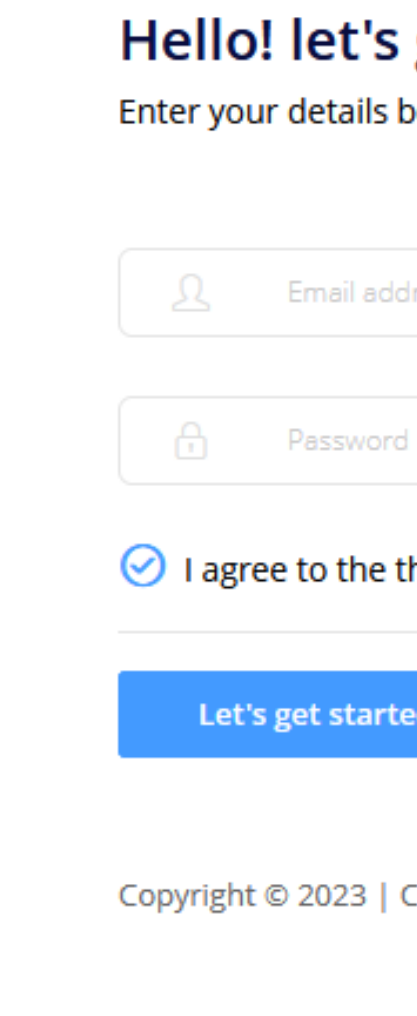

| get started                  |                 |
|------------------------------|-----------------|
| dress or username            |                 |
| i                            |                 |
| the Terms & Conditions       |                 |
| ed                           | Forgot Password |
| CICTO   All rights reserved. |                 |

| Bus | siness Registration       |                     |                                                |                                                                                                    | St                                                                                       | tel                                             |
|-----|---------------------------|---------------------|------------------------------------------------|----------------------------------------------------------------------------------------------------|------------------------------------------------------------------------------------------|-------------------------------------------------|
|     | U                         | Online Business Apr | olication                                      |                                                                                                    |                                                                                          |                                                 |
| 1   | Business Information      | Business List       | 🗅 New Application 🗅                            | <b>)</b> Renewal                                                                                        |                                                                                          |                                                 |
| 2   | Business Location         |                     | Pi Pi                                          | epublic of the<br>rovince of Parr                                                                       | Philippines<br>1panga<br>F <b>RNANDO</b>                                                 | A                                               |
| 3   | Upload Required Documents |                     | New                                            | ebsite: <u>www.cityofso</u><br>I. No. (045) 961 6640 I<br>Amendment<br>From Single to<br>From Single to | nfernando <u>.gov.ph</u><br>ocal 127<br>o Partnership Prom Par<br>o Corporation Prom Par | Fi<br>thership to Single<br>thership to Corpora |
|     |                           |                     | Date of Application:                           | 10/01/2023                                                                                              |                                                                                          | Business                                        |
|     |                           |                     | DTI/SEC/CDA Registre                           | ation No.:                                                                                              |                                                                                          | DTI/SEC                                         |
|     |                           |                     | BSP Registration No.:                          | FOR RENEWAL                                                                                             | _                                                                                        | BSP Dat                                         |
|     |                           |                     | BIR Certificate Registr                        | ration No.: IF Al                                                                                       | PPLICABLE                                                                                | Date:                                           |
|     |                           |                     | Business/Trade Name                            | :*                                                                                                    |                                                                                          | •                                               |
|     |                           |                     | Owner/Taxpayer Nar                             | me:*                                                                                                    | Last Name<br>QWEQE                                                                       | First<br>3/                                     |
|     |                           |                     | Name of President/Tr                           | easurer of corpo                                                                                        | vration:                                                                                 |                                                 |
|     |                           |                     | Form of Business Orga<br>(Pls. check approprio | anization: *<br>cate box)                                                                               | <ul> <li>Single Proprietorship</li> <li>Partnership</li> </ul>                           | () Corp<br>() Coor                              |
|     |                           |                     | Bldg. No./ Unit No./                           | B                                                                                                    | usiness Complete Addres                                                                  | S:                                              |
|     |                           |                     | Bidg Name/Street*                              |                                                                                                    |                                                                                          | ~                                               |
|     |                           |                     | City/Municipality*                             | CITY OF SAN                                                                                             | FERNANDO                                                                                 | •                                               |
|     |                           |                     | Province *                                     | PAMPANGA                                                                                                |                                                                                          |                                                 |
|     |                           |                     | Tel No *.                                      |                                                                                                    |                                                                                          |                                                 |
|     |                           |                     | Email Address *                                | PRINCEFLOR                                                                                              | D@GMAIL.COM                                                                              |                                                 |
|     |                           |                     | Total Floor Area [in m                         | 2]: -                                                                                                   |                                                                                          |                                                 |
|     |                           |                     | Total No. of Employee                          | es: *                                                                                                   | No. of Employee resider                                                                  | its of CSFP: *                                  |
|     |                           |                     | Is the place being                             |                                                                                                    | Last Name                                                                                | First Nam                                       |

|            |                 |                            |                                                               |                                           |                                    | L                           |  |
|------------|-----------------|----------------------------|---------------------------------------------------------------|-------------------------------------------|------------------------------------|-----------------------------|--|
|            |                 |                            |                                                               |                                           | Ω, Contact Us                      | A Hi!, princeflord ~        |  |
|            |                 |                            |                                                               |                                           | i                                  | How can we help you? $\sim$ |  |
|            |                 | From Corpor<br>From Corpor | rm for B<br>evision No.<br>ration to Singl<br>ration to Partr | Usiness<br>04<br>• Transfer of<br>tership | Ownership                          |                             |  |
| nes<br>SEC | /CDA da         | no.:                       | stration: N                                                   |                                           |                                    |                             |  |
| Dat        | e of Regi       | istration:                 | MM/DD/                                                        | YYYY                                      |                                    |                             |  |
| e:         | MM/DD           | )/YYYY                     |                                                               | TIN: IF APPLICAB                          | LE                                 |                             |  |
|            |                 | Trade Nar                  | me/ Franci                                                    | hise Name: (if applic                     | able)                              |                             |  |
| Firs<br>3  | t Name<br>42432 |                            | h                                                             | Aiddle Name<br>2344                       | O Male<br>Female<br>Not Applocable |                             |  |
|            |                 |                            | ACR No.                                                       | [for foreigner]:                          |                                    |                             |  |
| Corp       | oration         |                            |                                                               | ⊖ Associa                                 | lion                               |                             |  |
|            | o or only o     |                            | Owner's                                                       | s Complete Address                        | :                                  |                             |  |
|            |                 |                            |                                                               |                                           |                                    |                             |  |
| ~          | 0.00            |                            |                                                               |                                           |                                    |                             |  |
|            |                 | - SAN FER                  | NANDÓ                                                         |                                           |                                    |                             |  |
|            | 234             | NGA                        |                                                               |                                           |                                    |                             |  |
|            | PRINCE          | FLORD®                     | GMAIL.C                                                       | DM                                        |                                    |                             |  |
|            | Accoun          | tant/Book                  | keeper:                                                       |                                           |                                    |                             |  |
| •          |                 | No. of Pro                 | fessional F                                                   | mplovees(Subject to                       | p Prof. Tax):                      |                             |  |
| lam        |                 | Middle                     | Name                                                          | Business Permit                           | Monthly Rental:                    |                             |  |

### Admin approval

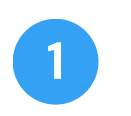

Verify the business application

|                              |                                | Step                 | 5                            |                             |
|------------------------------|--------------------------------|----------------------|------------------------------|-----------------------------|
| Online Business Application  |                                |                      |                              | A Hil, princeflord ~        |
| isiness List                 |                                |                      |                              |                             |
| C Reload Apply New           | v Application                  |                      | Sea                          | rch:                        |
| e Business Control No        | Date of Application            | Business/Trade Name  | Owner/Taxpayer Name          | App<br>11 BLPD 11 JIT (BLPI |
| IEW 2002-2019-0012           | Nov 6, 2019                    | PRINCE COFFEE SHOP   | RIVERA, PRINCE FLORD MILLORA | VERIFIED APPROVI            |
| Application Status           | Application Details            | Documents 🖂 Messages |                              |                             |
| This application was pendi   | ng. Please wait for JIT approv | al                   |                              |                             |
| inis application was verifie | d on Nov 6, 2019 (BLPD)        |                      |                              |                             |
|                              |                                |                      |                              |                             |
|                              |                                |                      |                              |                             |
|                              |                                |                      |                              |                             |
|                              |                                |                      |                              |                             |

# Ste

### Online Business Application

#### \Lambda Business List

### Admin approval

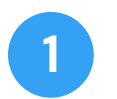

Verify the business application

| , ne 1 | usiness com | 1       |             | 1 | usiness/ mu    | e Marine |
|--------|-------------|---------|-------------|---|----------------|----------|
| NEW    |             |         | Nov 6, 2019 | P | RINCE COFFEE S | SHOP     |
|        |             | (A) (A) |             |   |                |          |
|        |             |         |             |   |                |          |

|                              | A Hil, princeflord          |
|------------------------------|-----------------------------|
|                              |                             |
|                              | Search:                     |
| Owner/Taxpayer Name          | App<br>11 BLPD 11 JIT (BLPI |
| RIVERA, PRINCE FLORD MILLORA | VERIFIED FORINSP            |
|                              | Showing 1 to 1 of 1 entries |
| ages                         |                             |
|                              |                             |
| ICE FLORD RIVERA             |                             |
|                              |                             |
|                              |                             |
|                              |                             |

Business name: PRINCE COFFEE SHOP

To complete transaction please choose payment option

for walk-in: Please proceed to City Treasurer Office Located at Consunji St. Brgy Sto Rosario, (Mon-Fri : 8:00AM-5:00PM) CityHall Building City of San Fernando

Assessment value is P 10000.00

Courier Service Fee: P 120.00

This application was approved on Nov 6, 2019 (Joint Inspection Team)

This application was verified on Nov 6, 2019 (BLPD)

### Payment

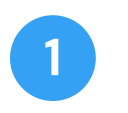

**Total Assessment Value** 

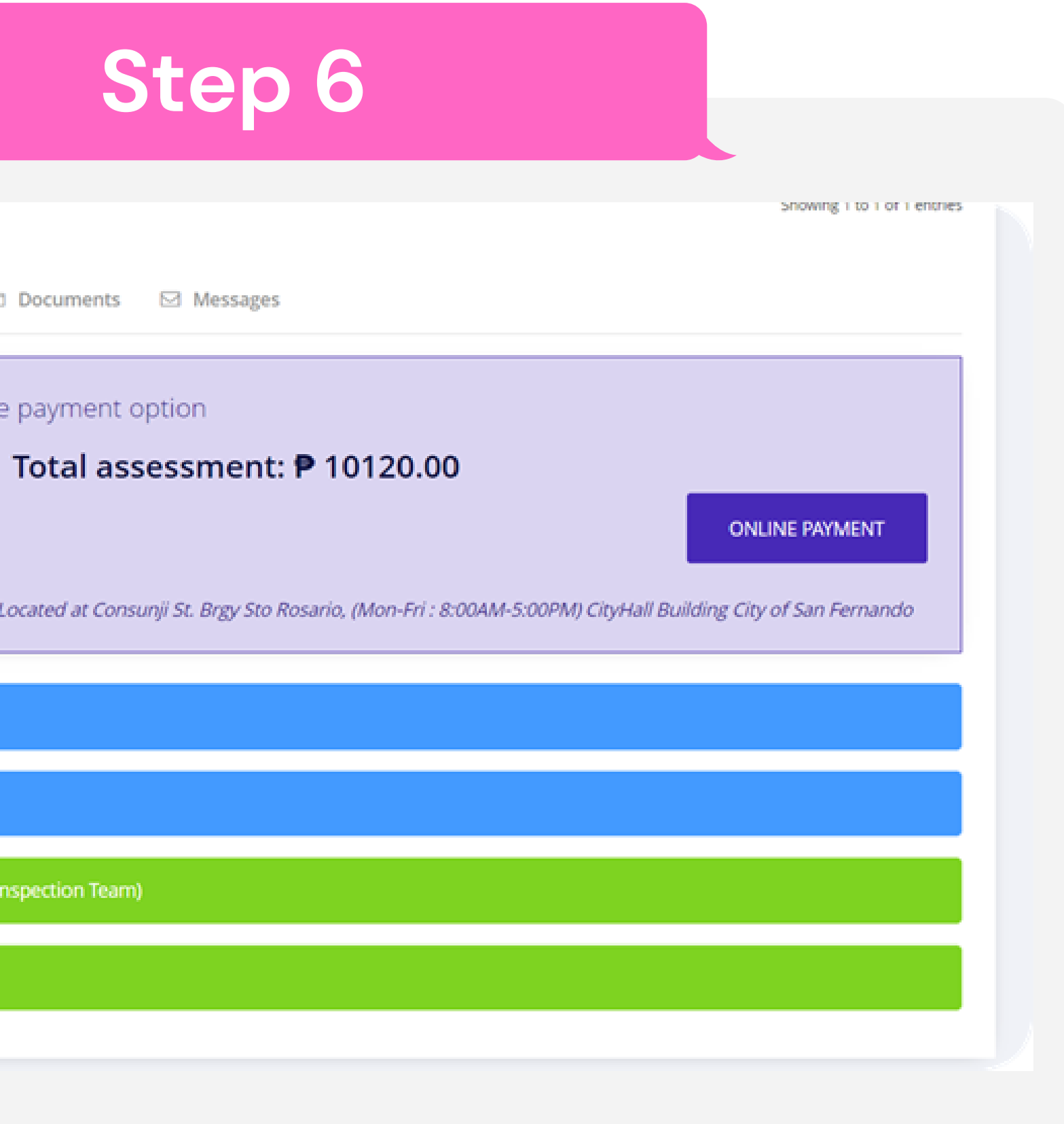

# Releasing

|                              |                          |                                |                              | A Hil, p     | orinceflo     |
|------------------------------|--------------------------|--------------------------------|------------------------------|--------------|---------------|
| Business List                |                          |                                |                              |              |               |
| C Reload Apply New A         | Application              |                                | Se                           | earch:       |               |
| Type Business Control No     | Date of Application      | Business/Trade Name            | Owner/Taxpayer Name          | TI BLPD 1    | Aj<br>JIT (BL |
| NEW 2002-2019-0012           | Nov 6, 2019              | PRINCE COFFEE SHOP             | RIVERA, PRINCE FLORD MILLORA | VERIFIED     | APPRO         |
| usiness name: PPINCE COFFEE  | SHOP                     |                                |                              | Showing 1 to | 1 of 1 entri  |
| Application Status ① A       | pplication Details       | Documents 🖂 Messages           |                              |              |               |
|                              |                          |                                |                              |              |               |
|                              | en recieved by YSABEL MI | LLORA on Nov 6, 2019 - 9:29 AM |                              |              |               |
| Your Business Permit has bee |                          |                                |                              |              |               |
|                              | en recieved by YSABEL MI | LLORA on Nov 6, 2019 - 9:29 AM |                              |              |               |